## ①発送完了のメール確認。 「ご注文ID」をコピー後、 上記のリンクをタップ

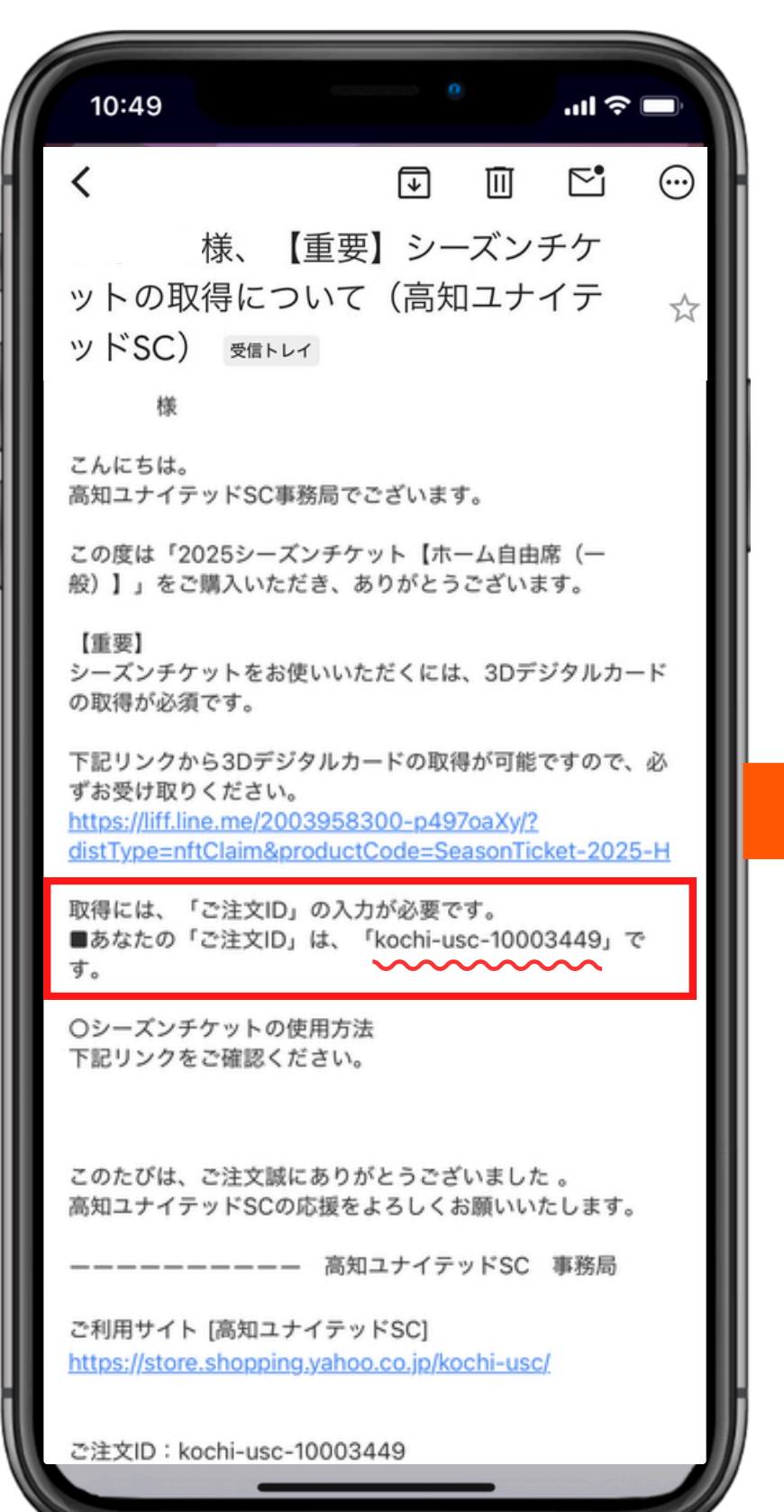

## ②コピーした「ご注文ID」を記入後 受け取るボタンをタップ

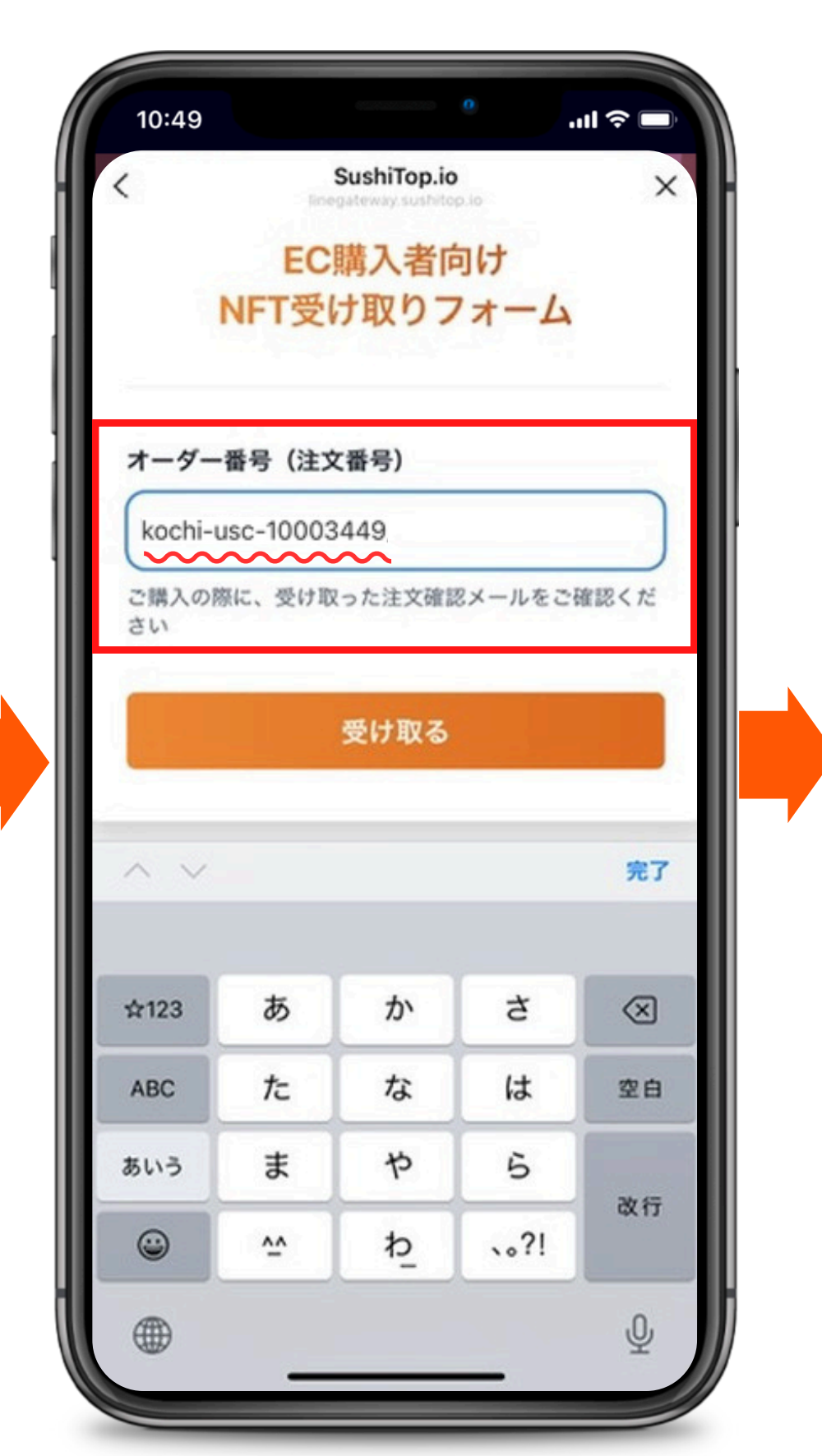

## ③NFTを受信中です。 画面を閉じずにそのまま しばらくお待ちください。

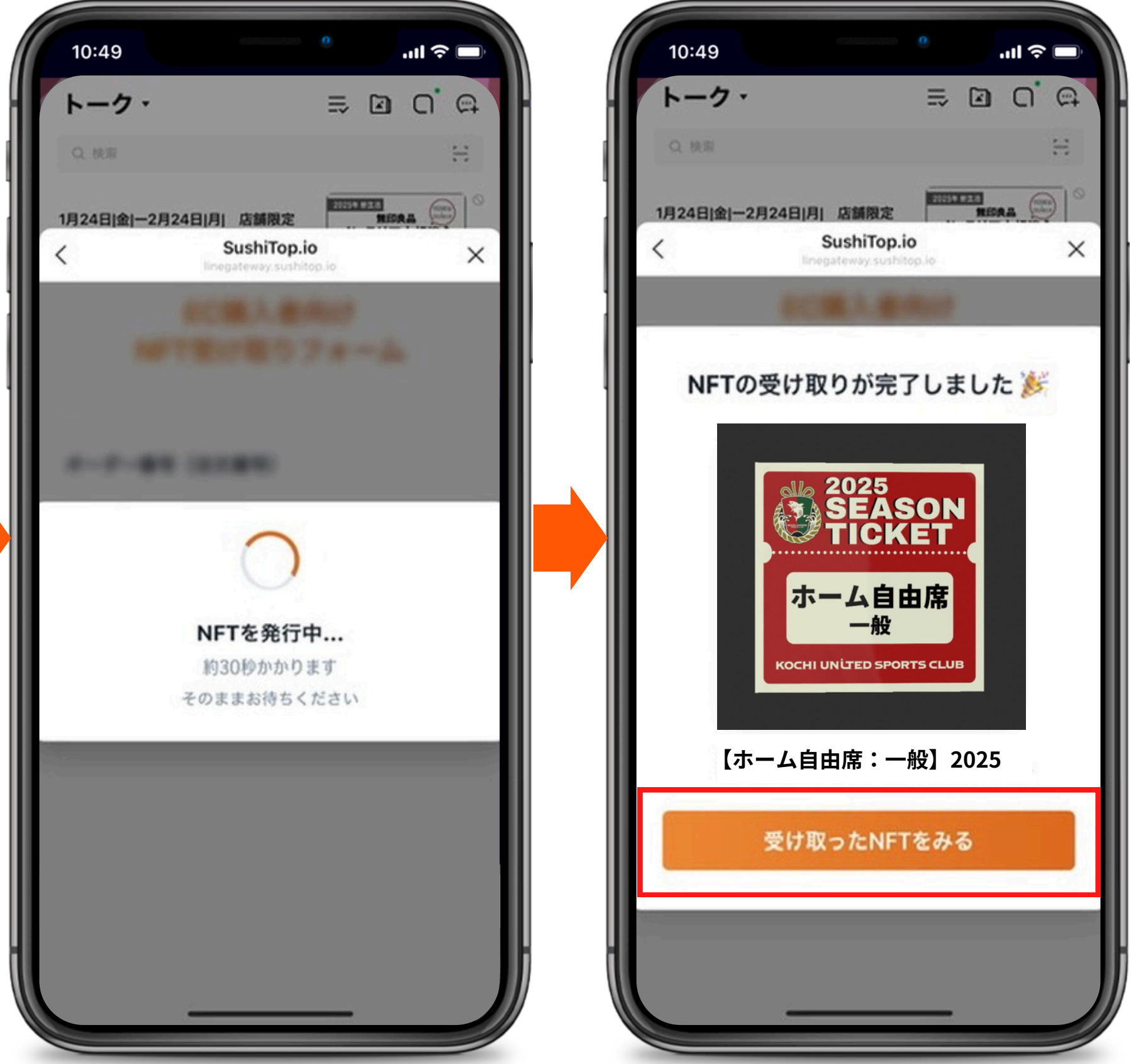

## ④NFT取得完了! 「受け取ったNFTをみる」を タップしてNFTを確認ください。